# Industrial Stormwater Annual Report Submittal Guide

## **Updated December 2022**

Permitees who are covered under the Industrial General Permit (IGP) must submit an Annual Report (AR) for their facility for each calendar year by January 31st of the following year. All submittals must be made through the GEOS Portal. Only Responsible Officials (ROs) and the Preparers they assign can complete the AR. This guide provides general steps to take when completing the AR through the GEOS Portal.

#### LOGIN TO GEOS ACCOUNT:

https://geos.epd.georgia.gov/GA/GEOS/Public/GovEnt/Shared/Pages/Main/Login.aspx

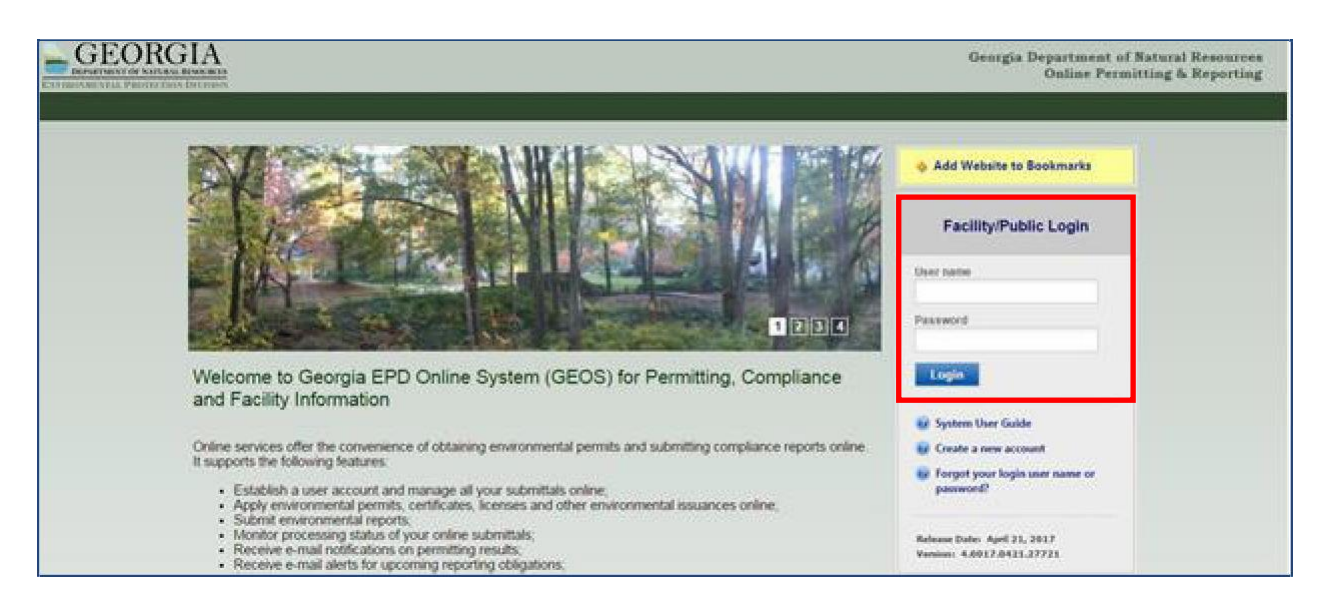

#### SUBMITTING THE ANNUAL REPORT

**NOTE:** Before submitting an Annual Report (AR), your facility must submit a Notice of Intent (NOI) for review by EPD. To check on the status of your NOI, select "Submittal" > "Track Submitted Submittals." You will find the status of your NOI under the column that reads, "Review Status." If you find that EPD has not approved the NOI or returned the NOI for edits, please contact one of the EPD staff listed at the end of this guide.

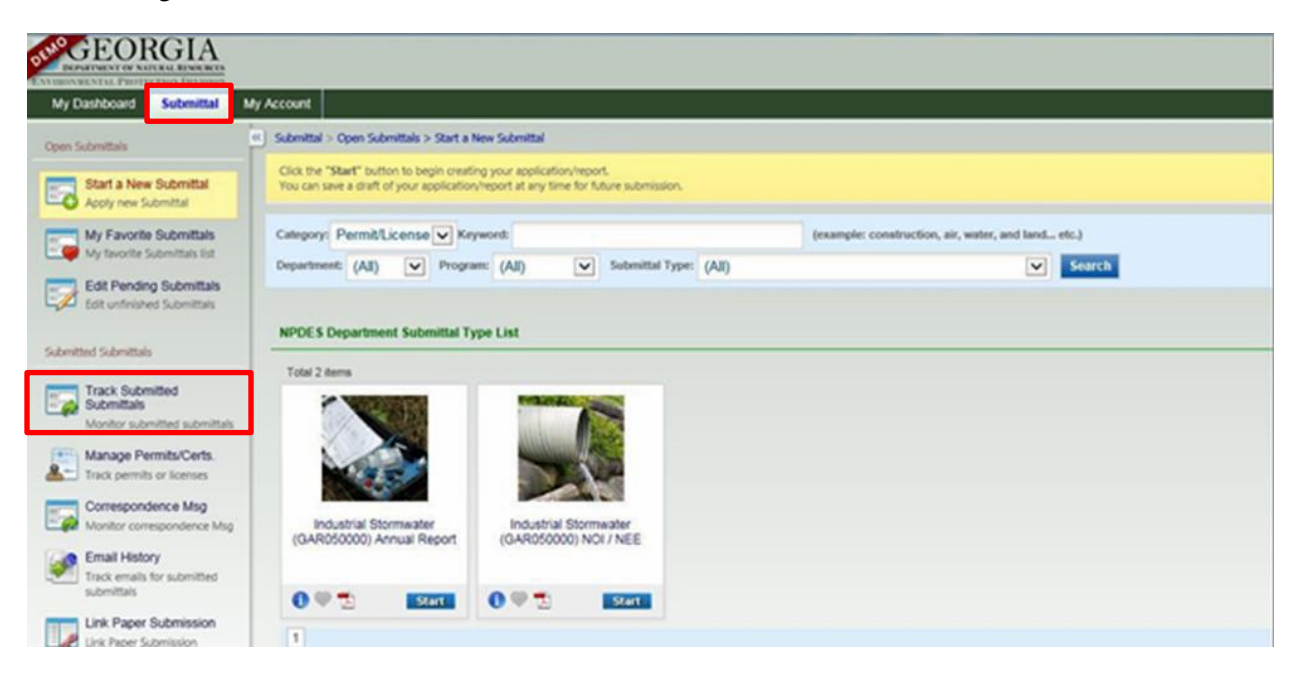

#### Industrial Stormwater Annual Report Submittal Guide – Updated December 2022

| Submittal List       |         |                                                                                      |                                                                                                    |                                                        |                                                             |                          |                            |  |
|----------------------|---------|--------------------------------------------------------------------------------------|----------------------------------------------------------------------------------------------------|--------------------------------------------------------|-------------------------------------------------------------|--------------------------|----------------------------|--|
| 1 - 15 of 35 item(s) |         |                                                                                      |                                                                                                    |                                                        |                                                             |                          |                            |  |
|                      | Payment | Submittal<br>Information                                                             | Facility Info.                                                                                     | Type                                                   | RO Info.                                                    | Review Status            | Submittal Name/Description |  |
| View                 |         | 215119 -<br>Industrial<br>Stormwater<br>(GAR050000)<br>Annual<br>Report<br>App Type: | TURKEY RUN MUNICIPAL SOLID WASTE LANDFILL<br>7144 Lone Oak Road, Hoganoville, Meriwether, GA 30230 | R<br>Stormwater<br>Submitted<br>on:<br>01/22/2018      | 😨 Gene Barnes<br>🔟 7144 Lone Oak Road , Hogansville , 30230 | Complete Submittal       |                            |  |
| View                 |         | 243318 -<br>Industrial<br>Stormwater<br>(GAR050000)<br>NOI / NEE<br>App Type:        | SUPERIOR SURFACE MINE<br>265 Pinckney Rd, Savannah, Chatham, GA 31419                              | R<br>Stormwater<br>R<br>Submitted<br>on:<br>05/14/2018 | Sene Barnes                                                 | Revision in progress     | AR050000 Industrial NOI    |  |
| View                 |         | 222124 -<br>Industrial<br>Stormwater<br>(GAR050000)<br>Annual<br>Report<br>App Type: | TURKEY RUN LANDFILL BORROW AREA #3<br>7144 Lone Oak Road, Hogansville, Meriwether, GA 30230        | R<br>Stormwater<br>R<br>Submitted<br>on:<br>01/31/2018 | 🞅 Gene Barnes<br>🔟 7144 Lone Oak , Hogansville , 30230      | Approved                 |                            |  |
| View                 |         | 55139 -<br>Industrial<br>Stormwater<br>(GAR050000)<br>NOI / NEE<br>App Type:         | WILLOW OAK LANDFILL<br>7395 Roosevelt HW, FAIRBURN, Fulton, GA 30213                               | R<br>Stormwater<br>R<br>Submitted<br>on:<br>01/19/2018 | Sene Barnes                                                 | Modification in progress | AR050000 Industrial NOI    |  |
|                      |         |                                                                                      |                                                                                                    |                                                        |                                                             |                          |                            |  |

#### AR SUBMITTAL STEPS

1. Select "Submittal" from the green bar at the top of the screen. From the NPDES Department Submittal Type List, select "Start" for the Industrial Stormwater (GAR05000) Annual Report.

| GEORGIA                                                                                                    |                                                                                                    |
|----------------------------------------------------------------------------------------------------|----------------------------------------------------------------------------------------------------|
| My Dashboard Submittal                                                                                                    | My Account                                                                                                    |
| Open Submittals                                                                                                    | Submittal > Open Submittals > Start a New Submittal     Obic the "Start" button to organ creating your application/report.     You can save a draft of your application/report at any time for future submission.                                                                                                    |
| Wy Favorite Submittals<br>Wy favorite Submittals int<br>Edit Pending Submittals<br>Edit undrinited Submittals                                                                                                    | Category: PermitLicense Keyword: (All) (Category: Construction, sir, water, and land etc.) Department: (All) (Category: (All) (Category: (All) (Category: (All) (Category: (All) (Category: (All) (Category: (All) (Category: (All) (Category: (All) (Category: (All) (Category: (Category: |
| Solenited Solenited<br>Submittals<br>Monitor submitted<br>Manage Permits/Certs<br>Track permits of Remiel<br>Correspondence Mag<br>Monitor correspondence Mag<br>Monitor correspo | Total 2 terms         Industrial Stormwater<br>(CARDS0000) Annual Report         Industrial Stormwater<br>(CARDS0000) Not / NEE         Image: Comparison of the stormwater<br>(CARDS0000) Not / NEE         Image: Comparison of the stormwater<br>(CARDS0000) Not / NEE         Image: Comparison of the stormwater<br>(CARDS0000) Not / NEE         Image: Comparison of the stormwater<br>(CARDS0000) Not / NEE         Image: Comparison of the stormwater<br>(CARDS0000) Not / NEE                                                                                                    |

2. In the "Facility/Property" section of the form, select the facility for which you wish to submit an AR, and then select the "Get NOI/NEE Information" to autofill part of the form.

**NOTE:** If the "Effective NOI" box does not autofill when "Get NOI/NEE Information" is selected, verify that your NOI was approved by EPD, and then contact the EPD staff listed at the end of this guide to resolve the issue.

#### Industrial Stormwater Annual Report Submittal Guide – Updated December 2022

| DEPARTMENT OF NETTERLA RESOLUTION                                   |                                                                                                    |                                            | Georgia Department of Natural Resources<br>Online Permitting & Reporting |  |  |  |  |  |
|---------------------------------------------------------------------|----------------------------------------------------------------------------------------------------|--------------------------------------------|--------------------------------------------------------------------------|--|--|--|--|--|
| My Dashboard Submittal My                                           | Account                                                                                                    |                                            | Hello, Rory 🕴 Help 🗙 Logout                                              |  |  |  |  |  |
| Witzard Panel                                                       | Submittal > Witard Panel > Annual Report AR - Version 2012     ANNUAL REPORT AR - VERSION 2012 (S                                                                                                    | UBMITTAL ID: 48035)                        |                                                                          |  |  |  |  |  |
| Data Entry<br>To fill in all Data Entry Forms                       | Please fill out the form below.                                                                                                    |                                            |                                                                          |  |  |  |  |  |
| Annual Report AR - Version<br>2012                                  | n Industrial Stormweter (GAR05000) Annual Report                                                                                                    |                                            |                                                                          |  |  |  |  |  |
| To upread or mail in all<br>required documentations                 | Instructions: Complete the following annual report using the records compiled for NPDES General Permit GAR050000 (2017 IGP), effective on June 1, 2017. All facilities must upload a COPY OF THE MOST CURRENT 2017 NOI with this Annual Report in accordance with Appendix B of the 2017 IGP, and submitted electronically using EPD's GEOS system, or physically by certified mail with return receipt request or similar service) and how Appendix Control accordance with Appendix B of the 2017 IGP. This form for the 2017 IGP, this form for the 2017 IGP. This form for the 2017 IGP and submitted electronically using EPD's GEOS system, or physically by certified mail with return receipt request for similar service). A faunce (1) and the 2017 IGP and submitted electronically using EPD's GEOS system, or physically by certified mail with return receipt receipt receipt return receipt receipt return receipt receipt return receipt return receipt |                                            |                                                                          |  |  |  |  |  |
| Validation     To validate all required data     and documentations | Facility/Property: UGA CAMPUS TRANSIT (Rory Gilmore)                                                                                                    |                                            |                                                                          |  |  |  |  |  |
| O Submission<br>To submit                                           | Mailing Address 1:<br>2505 Riverbend Rd.<br>County: City:                                                                                                    | Mailing Address 2:<br>State: Zip:          |                                                                          |  |  |  |  |  |
|                                                                     | Clarke Athens<br>Facility/Property Address 1:                                                                                                    | GA 💌 30602<br>Facility/Property Address 2: |                                                                          |  |  |  |  |  |
|                                                                     | 2505 2505 Riverbend Rd<br>Ceenty: City:<br>Clarke Athens                                                                                                    | State: Zip:                                |                                                                          |  |  |  |  |  |
|                                                                     | • Report for reporting year:                                                                                                    |                                            |                                                                          |  |  |  |  |  |
|                                                                     | Effective NOI:                                                                                                    | tion                                       |                                                                          |  |  |  |  |  |
|                                                                     | Primary SIC Code:      Sector(s):                                                                                                    | Subsector(s):                              |                                                                          |  |  |  |  |  |
|                                                                     | 2. Name, title and telephone number of Storm<br>* Name:  * Title:                                                                                                    | Water Pollution Prevention Team Leader:    |                                                                          |  |  |  |  |  |
|                                                                     | * Phone: * Email:                                                                                                    |                                            |                                                                          |  |  |  |  |  |

3. Once the AR form is started and the form is saved, it can be edited by selecting "Submittal" > "Edit Pending Submittals."

| GEORGIA                                                                                                    |                                                                                                    |                                                                             |                                              |                                                    |  |  |
|----------------------------------------------------------------------------------------------------|----------------------------------------------------------------------------------------------------|-----------------------------------------------------------------------------|----------------------------------------------|----------------------------------------------------|--|--|
| CALIFORNIA PROTECTION DALPHAN                                                                                                    |                                                                                                    |                                                                             |                                              |                                                    |  |  |
| My Dashboard Submittal N                                                                                                    | ly Account                                                                                          |                                                                             |                                              |                                                    |  |  |
| Open Submittals                                                                                                    | 6 Submittal > Open Submittals > Start a                                                             | New Submittal                                                               |                                              |                                                    |  |  |
| Start a New Submittal<br>Apoly new Submittal                                                                                                    | Click the "Start" button to begin creat<br>You can save a draft of your application                 | ing your application/report.<br>n/report at any time for future submission. |                                              |                                                    |  |  |
| My Favorite Submittais                                                                                                    | Category: Permit/License V Ke                                                                       | yword:                                                                      | (example: construction, air, water, and land | (example: construction, air, water, and land etc.) |  |  |
| Wy favorite Submittals list                                                                                                    | Department: (All) V Progr                                                                           | am: (All) 🔽 Submittal Type: (                                               | (All)                                        | Search                                             |  |  |
| Edit Pending Submittals<br>Edit unfinished Submittals                                                                                                    |                                                                                                    |                                                                             |                                              |                                                    |  |  |
| Submitted Submittels  Track Submittel Submittel Submittel Monitor submittel submittels  Manage Permits/Certs.  Track permits or locenses  Correspondence Msg Monitor correspondence Msg  Email History | NPDE'S Department Submittel T<br>Total 2 tems<br>Defusitive Stormwater<br>(GARD50000) Annual Report | Industrial Stormwater<br>(OAR050000) NOL / NEE                              |                                              |                                                    |  |  |
| Track emails for submitted<br>submittals                                                                                                    |                                                                                                    | 0 9 🖄 🛛 Stat                                                                |                                              |                                                    |  |  |

4. If you are unable to successfully use the sampling result tables for Questions #13, #16, and/or #17 in the form, please contact one of the Industrial Stormwater Unit staff members listed at the end of this guide.

- 5. After the AR has been submitted, the report will be reviewed by EPD.
  - a. If approved, the Responsible Official (RO) will receive an email from GEOS indicating the approval.
  - b. If EPD provided comments that need to be addressed on the AR, the RO will receive an email from GEOS that the AR was returned with comments. The AR that is returned can be found in "Submittal" > "Edit Pending Submittals." The returned form will be highlighted in light red. Select the notepad and pencil icon to see the comments and make the revisions requested by EPD. Since the comments cannot be seen when you go to the next page to make the revisions on the form, copy and paste the comments onto a notepad or WordPad document so you can access the comments as you make the revisions.

#### TIPS TO ENSURE A SUCCESSFUL REVIEW

Below are common instances where the AR form will be returned with an amendment request. Please review these tips to ensure the AR is efficiently expedited and approved:

- **Question #3:** "Does the facility have a current Storm Water Pollution Prevention Plan (SWPPP) that includes all elements required by the IGP?"
  - If you select NO, please provide a schedule of why it is not updated and a schedule for completion in Question #12 of the form.
- **Question #5:** "Are all elements of the SWPPP presently in place, in good repair and functioning properly, including all Best Management Practices (BMP) and any spill response equipment?"
  - If you select NO, please review Part 5.1 of the permit regarding the required elements of the SWPPP and briefly explain in Question #12 of the form.
- **Question #6:** "Were the Quarterly Inspections and the Annual Comprehensive Site Evaluation conducted?"
  - If you select NO, please review Parts 4.2 and 4.3 of the Permit regarding the required inspections and explain in Question #12 of the form.
- Question #7: "Based on inspection results, was the SWPPP adequate to meet applicable IGP requirements?"
  - If you select NO, you must either answer YES or NO for Question #8.
- Question #8: "If SWPPP revisions were necessary, were they implemented at the facility?"
  - If you answer YES, please briefly list SWPPP revisions completed in Question #12 of the form.
  - If you answer NO, briefly list SWPPP revisions planned and a schedule for completing in Question #12 of the form.
  - Otherwise select N/A if you answered YES in Question #7.
- **Question #9:** "Did the facility inspect and certify that only allowable non-stormwater discharges are present, and document findings in the SWPPP?"
  - If you select NO, please review Part 4.3.3.g of the Permit regarding certifying the presence of non-stormwater discharges and document in Question #12 any corrective actions required as a result of the comprehensive site inspection consistent with Part 3 of the Permit.
- **Question #10:** "Has the facility performed a smoke, dye, or equivalent test?"
  - If you select YES, provide the date of the last test in the box found at Question #10.

- If you select NO, provide an approximate date for completing the test in Question #12 of the form.
- If you select N/A, please document in your SWPPP that the test does not apply to your facility and explain the reason in Question #12 of the form.
- Question #11: "Has the facility documented corrective actions (required by Part 3 of IGP) in the SWPPP?"
  - If you select YES, briefly list Corrective Actions completed or planned in Question #12 of the form.
  - If you select NO, explain in Question #12 of the form why they were not documented.
  - Otherwise your answer should be N/A for this question.
- Question #12: "Explain any items you failed to perform above and describe any BMP additions or modifications planned, and those completed during the prior calendar year (attach additional sheets if necessary)."
- Questions #13, #16, and #17: Each outfall may have either sector specific "Benchmark(s)" (Table in Q13), Impaired Waters Benchmark sampling (Table in Q16), and/or Effluent Limit sampling (Table in Q17). The tables do not label multiple outfall identification numbers. You will have to distinguish the outfalls by observing the grouping of the contaminants listed for each outfall. The sampling requirements and the number of outfalls can be found on the facility's NOI.
  - If any benchmark is exceeded, please provide a plan to correct the exceedance in Question #12 or the Comment Section of the form.
  - If you have issues adding your sampling results, first re-select the "Get NOI Information" button, and do not edit any of the auto-filled boxes below the button. Cycle the "Yes/No" selection for Questions #13, #16 and #17, as applicable, to reveal the proper table for sample results. If you are unable to use the tables for any reason, please contact one of the Industrial Stormwater Unit staff members listed at the end of this guide.

| 13. Is the fac            | cility required to conduct sector spec                                       | ific benchmark a                     | nnual sampling                      | of the 2017 I                    | GP?: 💿 Yes 💿 No                             |        |                              |                                      |                 |
|---------------------------|------------------------------------------------------------------------------|--------------------------------------|-------------------------------------|----------------------------------|---------------------------------------------|--------|------------------------------|--------------------------------------|-----------------|
| If "YES" list whether the | applicable sector(s) below, and ente<br>facility has met or exceeded the ben | r the sampling re<br>chmark requirem | sults for each o<br>ent for the twe | outfall for the place (12) month | past year. Compare your<br>sampling period. | r resu | Its with the applicable bene | chmark value for each parameter moni | tored and state |
| - 15 of 20 disp           | played, total 20 item(s)                                                     |                                      |                                     |                                  |                                             |        |                              |                                      |                 |
| Sector(s)                 | Benchmark(s)                                                                 | Benchmark<br>Minimum(s)              | Benchmark<br>Maximum(s)             | Benchmark<br>Unit(s)             | Sampling Result(s)                          |        | Outfall(s)                   | Met/Exceed                           |                 |
| N1                        | Chemical Oxygen Demand (COD)                                                 | NONE                                 | 120                                 | mg/L                             | 502                                         |        | Un-named Tribut              | ○ Met                                | Oufall 1        |
| N1                        | Dissolved Copper (freshwater)                                                | NONE                                 |                                     | mg/L                             | .017                                        |        | Un-named Tribut              | Met O Exceed N/A                     |                 |
| N1                        | Dissolved Copper (saltwater)                                                 | NONE                                 | 0.0048                              | mg/L                             |                                             |        | Un-named Tribut              | ○ Met ○ Exceed ● N/A                 |                 |
| N1                        | Dissolved Lead (freahwater)                                                  | NONE                                 |                                     | mg/L                             | .008                                        |        | Un-named Tribut              | Met O Exceed N/A                     |                 |
| N1                        | Dissolved Lead (saltwater)                                                   | NONE                                 | 0.21                                | mg/L                             |                                             |        | Un-named Tribut              | ○ Met ○ Exceed ● N/A                 |                 |
| 11                        | Dissolved Zinc (freshwater)                                                  | NONE                                 |                                     | mg/L                             | .030                                        |        | Un-named Tribut              | Met O Exceed N/A                     |                 |
| 11                        | Dissolved Zinc (saltwater)                                                   | NONE                                 | 0.09                                | mg/L                             |                                             |        | Un-named Tribut              | ○ Met ○ Exceed ● N/A                 |                 |
| N1                        | Oil & Grease                                                                 | NONE                                 | 15                                  | mg/L                             | 10.1                                        |        | Un-named Tribut              | Met O Exceed N/A                     |                 |
| 11                        | Total Suspended Solids (TSS)                                                 | NONE                                 | 100                                 | mg/L                             | 900                                         |        | Un-named Tribut              | ○ Met      e Exceed      N/A         |                 |
| N1                        | Water Hardness                                                               | 0                                    | 225                                 | mg/L                             | 295                                         |        | Un-named Tribut              | ○ Met ○ Exceed ● N/A                 |                 |
| N1                        | Chemical Oxygen Demand (COD)                                                 | NONE                                 | 120                                 | mg/L                             |                                             |        | Un-named Tribut              | ○ Met ○ Exceed ● N/A                 | Outfall 2       |
| N1                        | Dissolved Copper (freshwater)                                                | NONE                                 |                                     | mg/L                             |                                             |        | Un-named Tribut              | O Met ○ Exceed ● N/A                 | (and on next    |
| 11                        | Dissolved Copper (saltwater)                                                 | NONE                                 | 0.0048                              | mg/L                             |                                             |        | Un-named Tribut              | ○ Met ○ Exceed ● N/A                 |                 |
| 11                        | Dissolved Lead (freahwater)                                                  | NONE                                 |                                     | mg/L                             |                                             |        | Un-named Tribut              | O Met O Exceed ● N/A                 |                 |
| NI                        | Dissolved Lead (saltwater)                                                   | NONE                                 | 0.21                                | mg/L                             |                                             |        | Un-named Tribut              | ○ Met ○ Exceed ● N/A                 | _               |

• Question #14: "Has the facility determined that no further pollutant reductions are technologically available and economically practicable and achievable in light of best industry practice to meet the technology-based effluent limits?"

Industrial Stormwater Annual Report Submittal Guide – Updated December 2022

- Marking YES implies that you have exceeded the benchmark for one or more contaminants of concern and that you have performed a detailed engineering and cost analysis. Please summarize the results of your analysis in Question #12.
- If you have not performed the engineering and cost analysis, and believe you can meet the benchmark by improving your pollution prevention management practices, then mark this NO.
- Question #15: Has the facility reviewed EPD's most current 305(b)/303(d) impaired stream segment list and list of approved TMDLs for the current year?
  - If you have not reviewed the list at the time of AR completion, please save your progress, and take a moment to review the current 305(b)/303(d) list. Make sure to check the list of impaired streams.

### **CONTACT INFORMATION**

For additional assistance with your Industrial Stormwater Annual Report, please contact:

Stormwater Unit Industrial.SW@dnr.ga.gov

EPD-IT Helpdesk Support@gaepd.zendesk.com